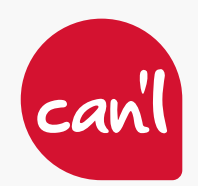

# CONFIGURATION DU CLIENT MAIL SUR MACINTOSH

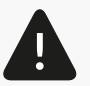

Cette méthode ne s'applique qu'aux adresses e-mails hébergées par Can'l.

Disponible gratuitement et installé par défaut sur MacOs. Cette procédure a été réalisée à l'aide de MacOs 14.2. Le logiciel utilisé est l'application « Mail » par défaut.

Voici le logo du logiciel concerné.

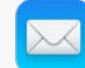

#### CONFIGURATION PRÉLIMINAIRE

Après avoir lancé le logiciel, la fenêtre suivante s'affiche.

- 1. Sélectionnez Autre compte Mail...
- 2. Cliquez sur **Continuer**.

Si un compte mail a déjà été configuré, vous devez accéder à l'option **Mail** située en haut à gauche de l'écran.

Cliquez sur **Réglages** dans la colonne de gauche. En bas de cette colonne, vous verrez une icône en forme de +, en cliquant dessus, vous pourrez ajouter un nouveau compte.

Il vous sera demandé d'ajouter un compte mail :

- 3. Nom : nom affiché par la personne qui réceptionnera le courrier, vous pouvez y renseigner votre nom/prénom ou y laisser votre adresse e-mail. Dans cet exemple, nous utiliserons le terme "Utilisateur".
- 4. Adresse e-mail : renseignez votre adresse e-mail.
- 5. Mot de passe : renseignez votre mot de passe.
- 6. Cliquez sur « Se connecter ».

Vous recevrez un message indiquant qu'il est impossible de vérifier le nom d'utilisateur ou le mot de passe du compte. Cela est normal, vous pouvez alors poursuivre la configuration en choisissant les paramètres **IMAP ou POP** selon vos besoins.

|   | <ul> <li>iCloud</li> </ul>             |
|---|----------------------------------------|
|   | <ul> <li>Microsoft Exchange</li> </ul> |
|   | <ul> <li>Google</li> </ul>             |
|   | o yahoo!                               |
|   | Aol.                                   |
|   | Autre compte Mail                      |
| 2 | Quitter                                |

| Commencez par re | mplir les informations suivantes : |  |
|------------------|------------------------------------|--|
| Nom :            | Utilisateur 3                      |  |
| Adresse e-mail : | test@canl.nc 4                     |  |
| Mot de passe     | ••••••• 5                          |  |

| Adresse e-mail :       | test@canl.nc<br>Automatique                                    |  |  |  |  |
|------------------------|----------------------------------------------------------------|--|--|--|--|
| Nom d'utilisateur :    |                                                                |  |  |  |  |
| Mot de passe :         | •••••                                                          |  |  |  |  |
| Type de compte :       | ІМАР                                                           |  |  |  |  |
| Serveur de réception : | mall.example.com                                               |  |  |  |  |
| Serveur d'envol :      | mail.example.com                                               |  |  |  |  |
|                        | Impossible de vérifier le nom ou le mot de passe<br>du compte. |  |  |  |  |
| And Income             | D. failed and                                                  |  |  |  |  |

CONTACTEZ-NOUS : Service Technique : (+687) 25 61 61 | hotline@canl.nc - Service commercial : (+687) 24 38 70 | info@canl.nc - www.canl.nc

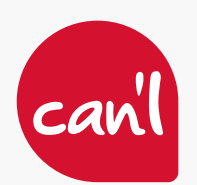

## CONFIGURATION DU CLIENT MAIL SUR MACINTOSH

### CONFIGURATION IMAP / SMTP OU POP / SMTP

Annuler

### **Configuration IMAP / SMTP**

Pour une configuration IMAP/SMTP, nous vous conseillons les paramètres suivants : 1. IMAP : imap.canl.nc 2. SMTP : smtp.canl.nc

Voici un aperçu des informations à saisir dans les différents champs requis.

Une fois les différents champs renseignés, 3. Cliquez sur **Se connecter**.

Vous serez invité à choisir les applications à associer à ce compte. Sélectionnez uniquement l'application **Mail** et cliquez sur **Terminé**.

Votre compte est à présent configuré.

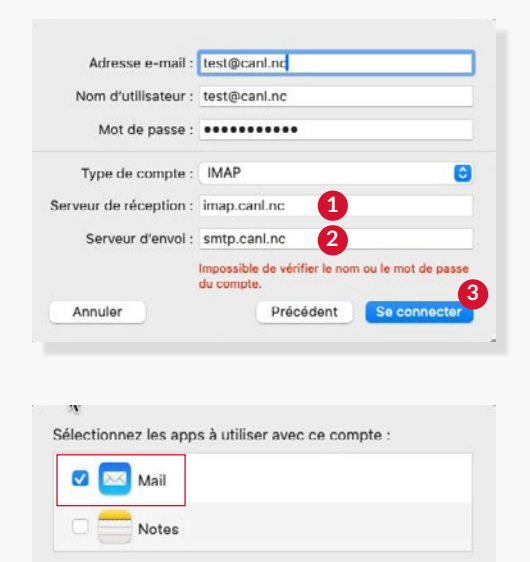

## **Configuration POP / SMTP**

Pour une configuration POP/SMTP, nous vous conseillons les paramètres suivants : 1. POP : **pop.canl.nc** 2. SMTP : **smtp.canl.n**c

Voici un aperçu des informations à saisir dans les différents champs requis.

Une fois les différents champs renseignés, 3. Cliquez sur **Se connecter**.

Vous serez invité à choisir les applications à associer à ce compte. Sélectionnez uniquement l'application **Mail** et cliquez sur **Terminé**.

Votre compte est à présent configuré.

Afin de retrouver vos archives locales de configuration POP, ouvrez **Finder**, sélectionnez **4. Aller 5. Aller au dossier** et saisissez la commande suivante : **6. ~/Library/Mail/** Vous y trouverez les différentes archives.

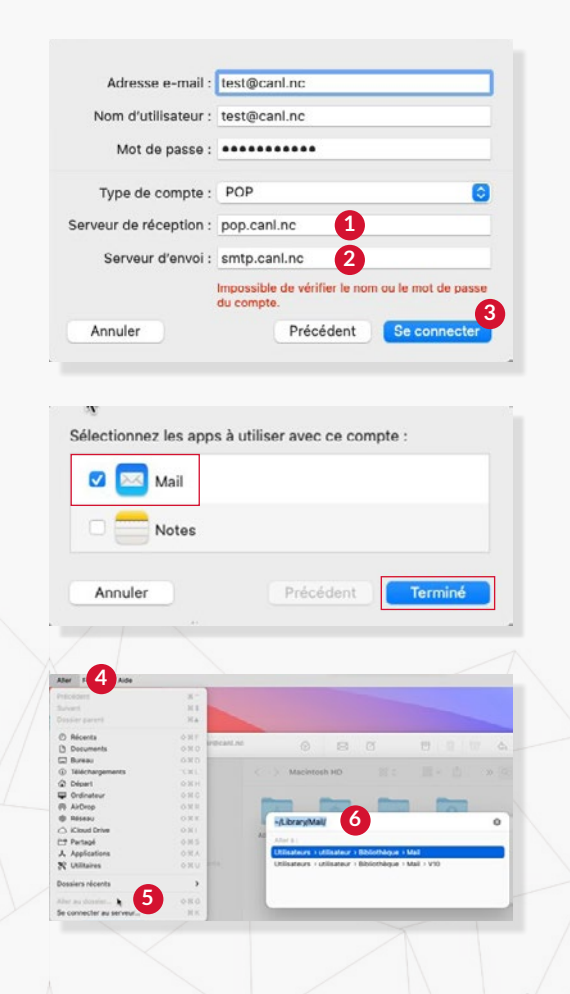

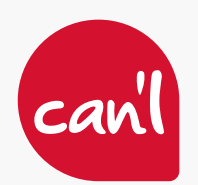

## CONFIGURATION DU CLIENT MAIL SUR MACINTOSH

### LES DÉTAILS DE LA CONFIGURATION AVANCÉE

Dans les réglages de l'application **Mail**, **1**. Cliquez sur **Comptes** 

et sélectionnez l'onglet **2. Réglages du serveur.** 

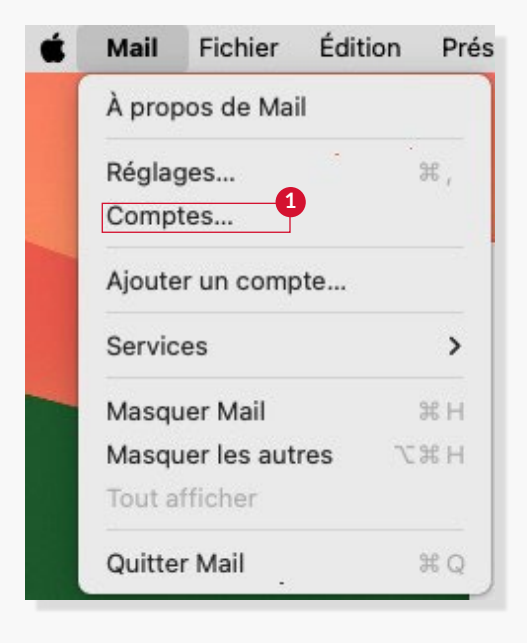

| 0 8                                 |                            | Comptes                      |             |                           |          |                 |                |  |
|-------------------------------------|----------------------------|------------------------------|-------------|---------------------------|----------|-----------------|----------------|--|
| 승 @ 전<br>énéral Comptes Courrier in | désirable Polices/Couleurs | OO<br>Présentation           | Rédaction   | <u>×Jrr</u><br>Signatures | Règles   | ि<br>Extensions | Confidentialit |  |
| Canl                                | Donnée                     | s du compte 🔰 C              | omporteme   | nts des BAL               | Réglage  | s du serveur    | 2              |  |
| and a                               | Serveur de récepti         | on (IMAP)                    |             |                           |          |                 |                |  |
|                                     | Nom d'utilisateur :        | test@canl.nc                 |             |                           |          |                 |                |  |
|                                     | Mot de passe :             | Mot de passe : •••••         |             |                           |          |                 |                |  |
|                                     | Nom de l'hôte :            | Nom de l'hôte : imap.canl.nc |             |                           |          |                 |                |  |
|                                     |                            | Gérer automat                | iquement le | s réglages de             | connexio | n               |                |  |
|                                     | Port :                     | 143                          |             |                           |          | 🗹 Utilise       | r TLS/SSL      |  |
|                                     | Authentification :         | Mot de passe                 |             |                           |          |                 | 0              |  |
|                                     |                            | Réglages IMAP a              | avancés     |                           |          |                 |                |  |
|                                     | Serveur d'envoi (S         | MTP)                         |             |                           |          |                 |                |  |
|                                     | Compte :                   | Canl                         |             |                           |          |                 | 0              |  |
|                                     | Nom d'utilisateur :        | test@canl.nc                 |             |                           |          |                 |                |  |
|                                     | Mot de passe :             | •••••                        |             |                           |          |                 |                |  |
|                                     | Nom de l'hôte :            | smtp.canl.nc                 |             |                           |          |                 |                |  |
|                                     |                            | Gérer automat                | iquement le | s réglages de             | connexio | ı               |                |  |
|                                     | Port :                     | 587                          |             |                           |          | 🗹 Utilise       | r TLS/SSL      |  |
|                                     | Authentification :         | Réponse au défi              | MD5         |                           |          |                 | 8              |  |
|                                     |                            |                              |             |                           |          | Er              | nregistrer     |  |
| + -                                 |                            |                              |             |                           |          |                 |                |  |
|                                     |                            |                              |             |                           |          |                 | ?              |  |

Si vous rencontrez des difficultés, veuillez contacter notre Service Technique par téléphone en composant le **25.61.61**, soit par courriel à l'adresse : **hotline@canl.nc** 

CONTACTEZ-NOUS : Service Technique : (+687) 25 61 61 | hotline@canl.nc - Service commercial : (+687) 24 38 70 | info@canl.nc - www.canl.nc